## Contractor Screening – Ordering Procedures for: <u>Medical Student</u>

## **Ordering Instructions:**

- ✓ <u>A valid email address is required to complete this process</u> (if you do not have an email account you can establish a free account at Yahoo.com)
- 1. Log onto our website at <u>www.CorporateScreening.com/vendor</u>
- 2. Click on the Vendors / Contractors Button
- 3. Enter the special promotional code listed below and then hit the 'GO' Button.
- 4. Complete the online application section in its entirety.
- 5. Have credit card (Visa/Mastercard/American Express/Discover) information ready in order to process (COST: \$22.50)
- 6. Click the **'Submit'** Button at the end of the process and you're done! You will be provided with an electronic receipt and confirmation code at the time of completion.
- A unique login that can be used to view your results will be emailed to your email address. Reports can be retrieved at <u>www.CorporateScreening.com/vendor</u> by clicking on the "Retrieve Background" button.

## YOUR PROGRAM'S <u>PROMOTIONAL CODE</u> IS: *uhmedstudent*

FCRA-Compliant\* National Database Criminal background check (Level 3).

FCRA Compliant equates to a consumer reporting agency researching all hits from the database the originating court.